1 メンバーサイトを開き「無料体験する」を選択

URL:https://meitetsu-smileplus.hacomono.jp/home

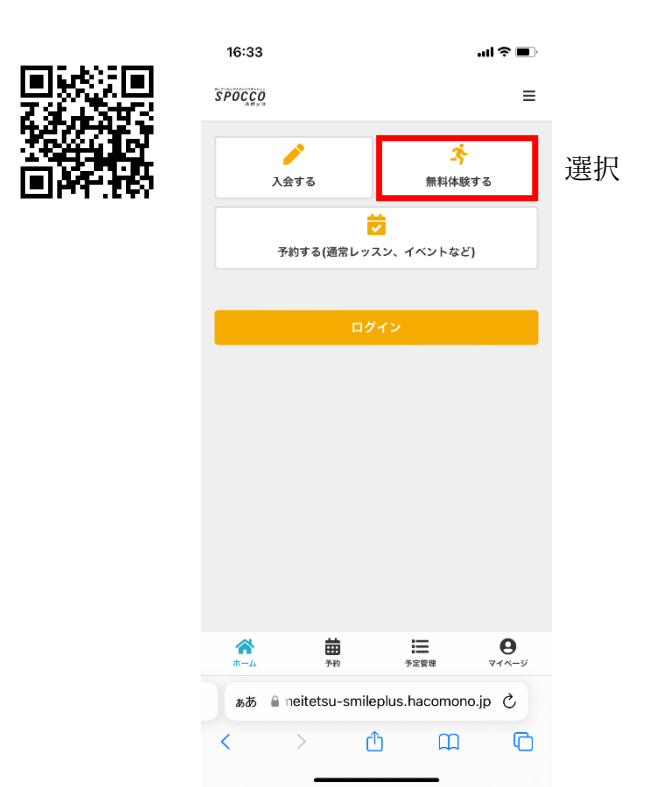

2 希望の日時・コースを選択

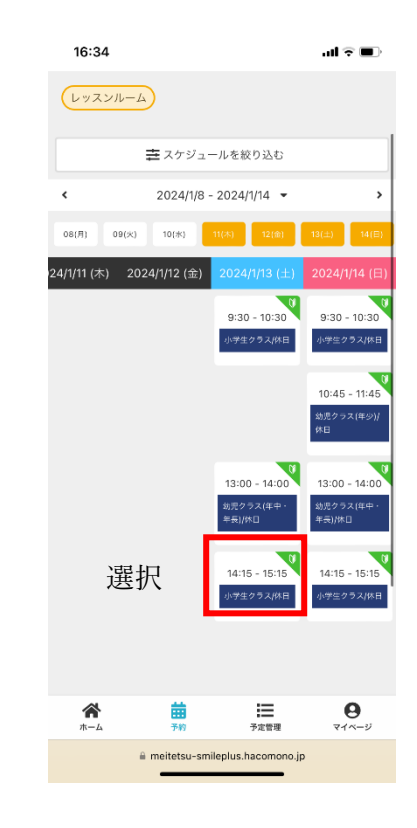

## 3 「体験に申し込む」を選択

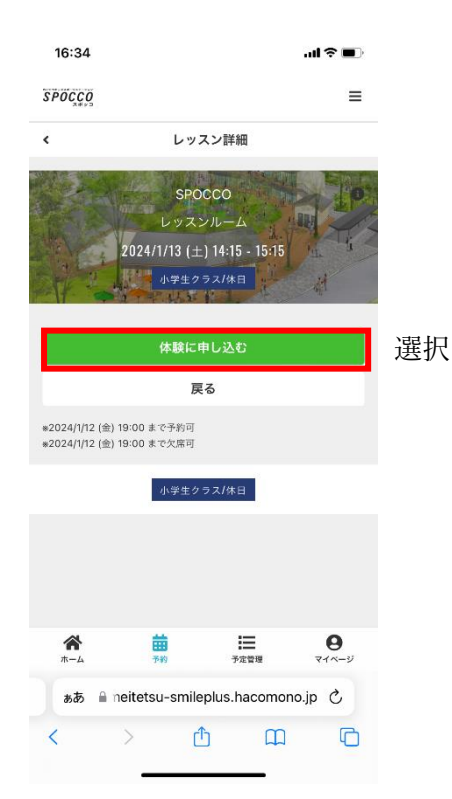

## 4「次へ」を選択

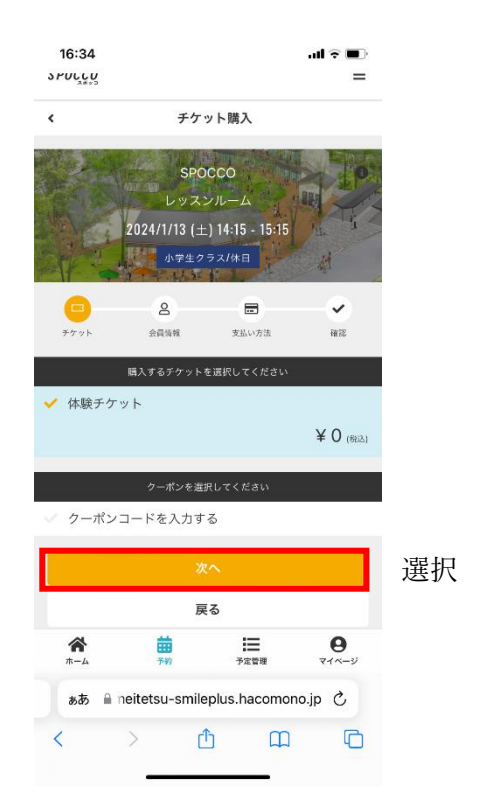

5 登録済みの方は、「ログイン」を選択 始めての方は、画面に従い会員情報等を登録する

| <br>く 会債権の力<br>SPOCOO<br>L クスンルーム<br>L クスンルーム<br>L クスーム<br>L クスン<br>L のスンルーム<br>L のスンルーム              | 16:34                |                                              |                                             | .ul 🕈 🔳           |        |
|----------------------------------------------------------------------------------------------------|----------------------|----------------------------------------------|---------------------------------------------|-------------------|--------|
| Spoce         Le Jazabaa         Le Jazabaa | <                    | 会員情報(                                        | の入力                                         |                   |        |
| としてしていた         のののののののののののののののののののののののののののののののののののの                                                                                                    |                      | SPOCC<br>レッスンル<br>2024/1/13 (土) 14<br>小学生クラス | ・O<br>・一ム<br>4:15 - 15:15<br>/休日            | A A               |        |
| サウマト     金田田     2133/13     413       金貝登留活の     は ログイン し     第二     登録済みの方       ご利用には会員登留が必須となっております。     第二     第二     登録済みの方       「古客様薄板」にお子さまの情報を、「緊急連絡先」に保護者様<br>の情報でころ力ください。     第二     第二     第二       登録方数     人力されたメールアドレスに確認メールをお送りい<br>たします。確認メールを受け取れるメールアドレスでの登録をお     竹めひての方方       「「「」」」」」     「」」」」     「」」」」       「「」」」」     「」」」」     「」」」」       「」」」」     「」」」」     「」」」」       「」」」」     「」」」」     「」」」」       「」」」」     「」」」」     「」」」」       「」」」」     「」」」」     「」」」」       「」」」」     「」」」」     「」」」」」       「」」」」     「」」」」     「」」」」」       「」」」」     「」」」」     「」」」」       「」」」」     「」」」」     「」」」」       「」」」」     「」」」」     「」」」」       「」」」」     「」」」」     「」」」」       「」」」     「」」」」     「」」」」       「」」」     「」」」」     「」」」」       「」」」     「」」」」     「」」」」       「」」」     「」」」」     「」」」」       「」」」     「」」」     「」」」」       「」」」     「」」」」     「」」」」       「」」」     「」」」」     「」」」」       「」」」     「」」」」     「」」」」       「」」」     「」」」     「」」」」       <                                                                                                    |                      | 8                                            |                                             | ~                 |        |
| 会員登録済の は ログイン し ・・・・・ 登録済みの方 ご利用には会員登録が必須となっております。 「お客様情報」にお子さまの情報を、「緊急連絡先」に保護準額<br>の情報でころ力ください。 経営ア業、入力されたメールアドレスに確認メールをお送いれ<br>たします。確認メールを受け取れるメールアドレスでの登録でお<br>いいたします。 (日本) (日本) (日本) (日本) (日本) (日本) (日本) (日本)                                                                                                    | チケット                 | 会員情報                                         | 支払い方法                                       | 確認                |        |
| こ利用には会員登録が必須となっております。 「よ客標簿解」にお子さまの情報を、「緊急運絡先」に保護書様の情報をころカください。 登録完了後、入力されたメールアドレスに確認メールをお送りいたします。確認メールを受け取れるメールアドレスでの登録をおかいたします。確認メールを受け取れるメールアドレスでの登録をおかいたします。確認メールを受け取れるメールアドレスでの登録をおかいたします。 佐藤 (1997) 「「「」」」 「」」「「」」」」 「」」「」」「」」」」 「」」「」」「」」」」 「」」「」」」」 「」」「」」」」 「」」「」」」」 「」」」」」 「」」」」」 「」」」」」 「」」」」」 「」」」」」」 「」」」」」」 「」」」」」」 「」」」」」」 「」」」」」」 「」」」」」」」 「」」」」」」」 「」」」」」」 「」」」」」」」」 「」」」」」」」」」 「」」」」」」」」」 「」」」」」」」」」」」 「」」」」」」」」」」」」」」」」 「」」」」」」」」」」」」」」」」」」」」」」」」」」」」」」」」」」」」                                                                                                    | 会員登録済の「「             | ま <u>ログイン</u> し <sup>*</sup>                 | â <del>ct</del> )                           | → š               | 登録済みの方 |
| 「お客様海解」にお子さまの情報を、「緊急連絡先」に保護者様<br>の情報をこ入力ください。<br>登録売了後、入力されたメールアドレスに確認メールをお送りい<br>たします。確認メールを受け取れるメールアドレスでの登録をお<br>聞いいたします。                                                                                                    | ご利用には会員              | 登録が必須となって                                    | おります。                                       |                   |        |
| 登録究了後、入力されたメールアドレスに確認メールをお送りい<br>たします。確認メールを受け取れるメールアドレスでの登録をお<br>聞いいたします。                                                                                                    | 「お客様情報」↓<br>の情報をご入力。 | こお子さまの情報を、<br>ください。                          | 、「緊急連絡先                                     | 」に保護者様            |        |
| たします。確認メールを受け取れるメールアドレスでの登録をおりないとします。       創いいたします。       全具指数を入力してくだす。       Eを        性       たる       医名       原       デルーム       予約       デルーム       予約       マイハージ       immetetsu-smilleplus.hacomono.jp                                                                                                    | 登録完了後、入7             | りされたメールアド                                    | レスに確認メー                                     | ルをお送りい            | 払みての七  |
| 公員時間を入力してくだ。       K名       (姓)       (社)       (K名(カナ))       (K名(カナ))       (K名(カナ))       (K名(カナ))       (K名(カナ))       (K名(カナ))       (K名(カナ))       (K名(カナ))       (K名(カナ))       (K名(カナ))       (K名(カナ))       (K名(カナ))       (K名(カナ))       (K名(カナ))       (K名(カナ))       (K名(カナ))       (K名(カナ))       (KA(H))       (KA(H))       (K                                                                                                    | たします。確認;<br>願いいたします。 | < 一ルを受け取れる.                                  | メールアドレス                                     | での登録をお            | 始めての方  |
| E 記 (カナ)      E 記 (カナ)      E 記 (カナ)      E 記 (カナ)      E 記 (カナ)      E 記 (カナ)      E I I I I I I I I I I I I I I I I                                                                                                    |                      | 会員情報を入力して                                    | τ <ter.v< td=""><td></td><th></th></ter.v<> |                   |        |
| 姓                                                                                                    | 氏名 201               |                                              |                                             |                   |        |
| E名(カナ)<br>本                                                                                                    | 姓                    | 名                                            |                                             |                   |        |
| ホーム<br>市田<br>市田<br>デジ<br>デジ<br>デジ<br>デジ<br>デジ<br>デジ<br>デジ<br>デ                                                                                                    | 氏名(カナ) 🛃             |                                              |                                             |                   |        |
| meitetsu-smileplus.hacomono.jp                                                                                                    | <b>徐</b><br>ホーム      | <b>註</b><br>予約                               | ■<br>予定管理                                   | <b>8</b><br>71×-ジ |        |
|                                                                                                    | 6                    | i meitetsu-smileplus                         | s.hacomono.jp                               |                   |        |

| 16:34           |                                                                            | · <b>II</b> ≈ ∎)               |
|-----------------|----------------------------------------------------------------------------|--------------------------------|
| 1               | 会員情報を入力してください                                                              |                                |
| 氏名 00           |                                                                            |                                |
| 姓               | 名                                                                          |                                |
| 氏名(カナ) 💩        |                                                                            |                                |
| 姓(カナ)           | 名(カナ)                                                                      |                                |
| 性別              |                                                                            |                                |
| 🔘 男性 ( 女        | 性                                                                          |                                |
| 生年月日 🔊          |                                                                            |                                |
| 1983 🗸          | • •                                                                        |                                |
| 電話番号(半角) 0.3    |                                                                            |                                |
| 08012345678     |                                                                            |                                |
| 郵便番号 8.3        |                                                                            |                                |
| 123 4567        |                                                                            |                                |
| 住所 22.18        |                                                                            |                                |
| ~               |                                                                            |                                |
| 市町村区            |                                                                            |                                |
| 町夕,爰仲           |                                                                            |                                |
| 141 - 田26       |                                                                            |                                |
| ビル・マンション        | /名などがある場合                                                                  |                                |
| 緊急連絡先 💩         |                                                                            | -                              |
| <b>谷</b><br>ホーム | <ul> <li>計画 6 場合は、 (R 通道)</li> <li>予約</li> <li>予約</li> <li>予定管理</li> </ul> | 1842.00 1 <b>日</b> 15<br>マイベージ |
| ≜ me            | itetsu-smileplus.hacomono.j                                                | p                              |

6 必須情報を入力する

7 全て入力を終えたら、「次へ」を選択

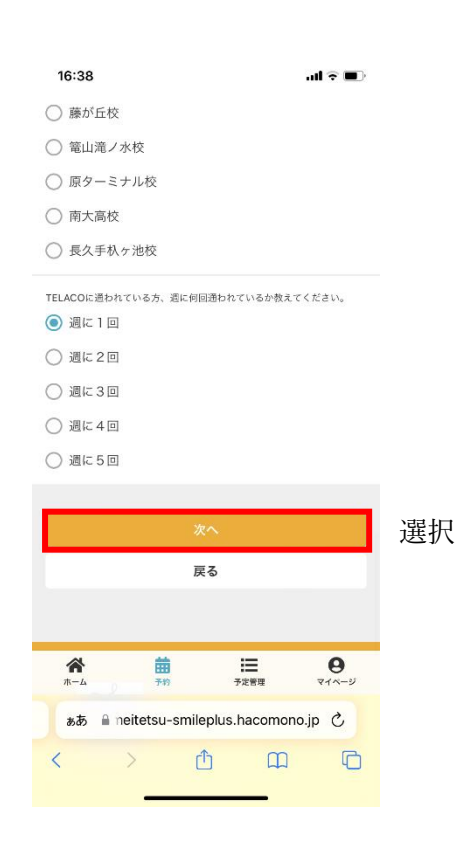

8 入力内容を確認し、「利用規約に同意する」にチェック を入れて、「上記内容で予約する」を選択

| 16:38                                                          |                | ul 🗟 🔳            |    |
|----------------------------------------------------------------|----------------|-------------------|----|
| 購入明細                                                           |                |                   |    |
| 項目                                                             |                | 金額 (税込)           |    |
| 体験チケット x 1                                                     |                | ¥ 0               |    |
|                                                                | 合計             | ¥O                |    |
| (10                                                            | 1% 対象)         | ¥O                |    |
| (10% P                                                         | 5消費税)          | ¥ 0               |    |
| 店铺<br>SPOCCO                                                   |                |                   |    |
| <sup>クラス</sup><br>小学生クラス/休日                                    |                |                   |    |
| 日時<br>2024/1/13(土) 14:15 - 15:15<br>ゅ2024/1/12 (金) 19:00 まで欠席可 |                |                   |    |
| 下記規約に同意の上、【上記内容で予4<br>してください。<br><u>利用規約</u> に同意す              | ನಿಕる] ಸಂ<br>ಕಿ | チェ                | ック |
| 上記内容で予約す                                                       | 3              |                   | 選択 |
| 戻る                                                             |                |                   |    |
|                                                                | 管理             | <b>9</b><br>マイベージ |    |
| a meitetsu-smileplus.haco                                      | omono.jp       |                   |    |